## خطوات الدخول على نظام اوبن ايميس

أ**ولا :** الدخول على موقع اوبن ايميس وستظهر الشاشة التالية ، قم بإدخال اسم المستخدم وكلمة المرور

| می<br>نظام إدارة المعلومات التربوية الاردن |                                   |    |   |  |  |  |
|--------------------------------------------|-----------------------------------|----|---|--|--|--|
|                                            |                                   |    | _ |  |  |  |
|                                            | اسم المستخدم                      | 4  |   |  |  |  |
|                                            |                                   |    |   |  |  |  |
|                                            | كلمه المرور                       | 04 | - |  |  |  |
|                                            | العربية                           | ٢  |   |  |  |  |
|                                            |                                   |    |   |  |  |  |
|                                            | الدخول                            |    |   |  |  |  |
|                                            | Forgot password? Forgot username? |    |   |  |  |  |

**ثانيا** : ستظهر الشاشة التالية والتي تطلب رقم OTP: (وقد تم ارسال الرمز OTP الى حساب ال JOLEARN الخاص بك)

| دن                                                                    | التربوية الإر | مات ا<br>معلم مات ا | دار ة اله | نظام ا |  |  |  |
|-----------------------------------------------------------------------|---------------|---------------------|-----------|--------|--|--|--|
|                                                                       | JJ.J          |                     |           | ۲ ۵    |  |  |  |
| × A verification code has been sent to your registered email .address |               |                     |           |        |  |  |  |
|                                                                       |               |                     |           |        |  |  |  |
|                                                                       |               |                     | OTT       |        |  |  |  |
|                                                                       |               |                     | ΟIĄ       |        |  |  |  |
|                                                                       |               | Submit              |           |        |  |  |  |
|                                                                       |               |                     |           |        |  |  |  |

ثالثا : قم بالدخول على حساب (JOLEARN) من خلال (outlook) وذلك للحصول على الرمز OTP مع مراعاة ما يلي :

| C                              | Dutlook                                                                |  |
|--------------------------------|------------------------------------------------------------------------|--|
| Microsoft                      |                                                                        |  |
| Sign in<br>to continue to Outl | look                                                                   |  |
| Email, phone, or               | Email, phone, or Skype                                                 |  |
|                                | Next                                                                   |  |
| مثال : avro۱۲۳۵٦۸@jolearn.jo)  | اسم المستخدم : هو (الرقم الوطني jolearn.jo@الرقم الوطني للمعلم/المدير) |  |
| مثال : Moe@23568               | <b>كلمة المرور :</b> اخر خمسة ارقام من الرقم الوطني@Moe                |  |

ستجد رسالة تتضمن الرمز المطلوب OTP في صندوق الوارد قم بنسخها ولصقها في الشاشة المخصصة واضغط على submit